# Creation of a questionnaire and entry of data using EpiData

### Creation of a questionnaire using EpiDataManager

Using the EpiDataManager program you can quickly create a questionnaire based on a series of question template modules. The resulting questionnaire can then be used to enter data using the EpiDataEntry program.

The following is a stepwise instruction explaining how to make a questionnaire.

- 1. Open the EpiDataManager programme. (The programme is provided with this tool, but please note that the version provided is still under development. It may therefore be advisable to check if new versions of the programme have been released. This can be done through the Help menu of the programme or by consulting the EpiData <u>website</u>.)
- 2. Select 'New Project' (if you want to open an existing questionnaire, choose 'Open project')
- 3. Press the Icon called "Add structure from file". It's the second from the left in the top bar.
- 4. Go to the folder where the templates files are located and chose the relevant files. The folder will be called "Questionnaire templates" and located in the Tool 5 folder.
- 5. Change the order of the template files by moving them with the mouse (drag on the numbers to the left).
- 6. Save the resulting questionnaire under a new name.
- 7. If you like you may now modify the questionnaire using the EpiDataManager program. For instance you can add questions or delete questions or move sections.

#### Example. How to make a questionnaire.

Here we show how to make a simple questionnaire. The questionnaire we make is also already supplied as an example in the folder, where it is called "Example".

- 1. Open EpiDataManager.
- 2. Select: New Project
- 3. Select icon: "Add structure from file".
- 4. Go to the folder with the templates located in the "Toolbox\_web" folder in folder "Task05" in folder "Template folders"
- 5. Select the following three templates, using the mouse and the Ctrl button:
  - i. Header\_salmonella.epx
  - ii. Clinical.epx
  - iii. Symptoms.epx
  - iv. Vegetables.epx
- 6. Order them, using the mouse, so that "Header\_salmonella.epx" is first, "Clinical.epx" is second, "Symptoms.epx" is third and "Vegetables.epx" is fourth.
- 7. Save the questionnaire under a new name

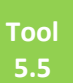

## Entry of data using the EpiDataEntryclient

Using the EpiData Entry program you can enter data into a questionnaire that has been created with the EpiDataManager. The following points explain how to enter data.

- 1. Open the EpiDataEntryclient programme. (The programme is provided with this tool, but please note that the version provided is still under development. It may therefore be advisable to check if new versions of the programme have been released. This can be done through the programmes Help menu or by consulting the EpiData <u>website</u>)
- 2. Select 'New Project' and open a questionnaire.
- 3. Many of the questions will have a limited set of options for entry -- for instance yes/no/don't know. These will typically be coded with numbers, i.e. in order to enter 'no', you'd have to enter '0'. To see the list of options for a given field, place the curser in the field and press 'F9' or '+'. You can then choose the preferred option using the mouse and pressing enter.
- 4. The program will save the records (the data) you enter into the same questionnaire file as the one you opened to begin with, i.e. it will not create a new file with data, but the questionnaire file will become larger as more data are entered.

### Example. How to enter data into a questionnaire.

Here we show the principle by opening a simple questionnaire in which we have already entered data. The questionnaire was first made using EpiDataManager by joining three of the questionnaire templates, deleting some of the questions and adding a new question (the 'case control' question).

- 1. Open EpiDataEntryclient.
- 2. Select: Open Project (in the File menu)
- 3. Point to the relevant folder that contains the file. It's located in the "Tool 5" folder in a folder named "Example" and is called SalmoCaCoFruits.epx"

This file already contains data on 40 persons, 20 cases and 20 controls. You can enter more data if you prefer. You may also skip between records and see data that have already been entered.

Tool

5.5

| SALMONELLA<br>Case-Control QUESTIONNAIRE, FRUIT hypothesis                                                                                                    |                              |  |
|----------------------------------------------------------------------------------------------------|------------------------------|--|
|                                                                                                    |                              |  |
| NERAL PATIENT QUESTIONS                                                                                                    | ADMINISTRATIVE QUESTIONS     |  |
|                                                                                                    |                              |  |
| ersonal                                                                                                    | Administrative               |  |
| 5ex                                                                                                    | Case or Control [Ca=1, Co=0] |  |
| Age in years                                                                                                    | Unique identity number (ID)  |  |
| For children < 2 years, age in months                                                                                                    | Case status                  |  |
| Occupation                                                                                                    | Who was interviewed?         |  |
| School/Workplace address                                                                                                    |                              |  |
|                                                                                                    | _                            |  |
| Inical Date of illness onset (DCMMMY)  Time of illness onset (round to nearest hour e.g 13)  Time of illness onset (round to nearest hour e.g 13)  Fit you set ill in  If NO - How many days were you ill for?  Did you see a healthcare professional, such as a doctor or a nurse?                                                                                                    |                              |  |
| Inical Date of illness onset (DDMMMY) Time of illness onset (vound to nearest hour e.g 13) Time of illness onset (vound to nearest hour e.g 13) If NO - How many days were you ill for? Did you see a healthcare professional, such as a doctor or a nurse? Were you admitted to hospital for this illness?                                                                                                    |                              |  |
| Inical Date of illness onset (DDMMMY) Time of illness onset (our dto nearest hour e.g 13) Time of illness onset (vour dto nearest hour e.g 13) Time of illness onset (vour dto nearest hour e.g |                              |  |
| Inical Date of illness onset (DDMMMY) Time of illness onset (nound to nearest hour e.g. 13) Time of illness onset (round to nearest hour e.g. 13) Time of illness onset (round to nearest hour e.g. 13) If NO - How many days were you still if P If NO - How many days were you still if P If NO - How many days were you still if P If NO - How many days were you still if P If NO - How many days were you still if P If NO - How many days were you still if P If NO - How many days were you still if P If NO - How many days were you still if P If NO - How many days were you still if P If NO - How many days were you admitted to hospital for this illness? UITS UITS Inter Set Set Set Set Set Set Set Set Set Set                                                                                                    |                              |  |
| Cirical  Cirical  Date of illness onset (COMMYY)  Time of illness onset (round to nearest hour e.g. 13)  Time of illness onset (round to nearest hour e.g. 13)  Time of illness onset (round to nearest hour e.g. 13)  Time of illness onset (round to nearest hour e.g. 13)  Time of illness onset (round to nearest hour e.g. 13)  Time of illness onset (round to nearest hour e.g. 13)  Time of illness onset (round to nearest hour e.g. 13)  Time of illness onset (round to nearest hour e.g. 13)  Time of illness onset (round to nearest hour e.g. 13)  Time of illness onset (round to nearest hour e.g. 13)  Time of illness onset (round to nearest hour e.g. 13)  Time of illness onset (round to nearest hour e.g. 13)  Time of illness onset illness onset illness onse |                              |  |

F9 or + will give you the possible values of the variable to enter

| 7 EpiData Entry Client (v0.3.2) test version - SalmoCaCoFruits.epx [Dataform 1]                                          |                                                                                                    |  |
|----------------------------------------------------------------------------------------------------|----------------------------------------------------------------------------------------------------|--|
|                                                                                                    | SALMONELLA                                                                                                    |  |
| Case-Control QUESTIONNAIRE, FRUIT hypothesis                                                                             |                                                                                                    |  |
| GENERAL PATIENT QUESTIONS                                                                                                | ADMINISTRATIVE QUESTIONS                                                                                                |  |
| Personal Sex Age in years O For children < 2 years, age in months Occupation School/Workplace address CLINICAL QUESTIONS | Administrative<br>Case or Control [Ca=1, Co=0]<br>Unique identity number (ID) 41<br>Case status<br>Who was interviewed? |  |
| Clinical Date of illness onset (DDMMYY)                                                                                  |                                                                                                    |  |
| New / 40                                                                                                    | Label: +/F9                                                                                                    |  |